# BDS 275/BDS 277/BDS 575/BDS 577

Blu-ray Disc-receiver

Beknopte handleiding

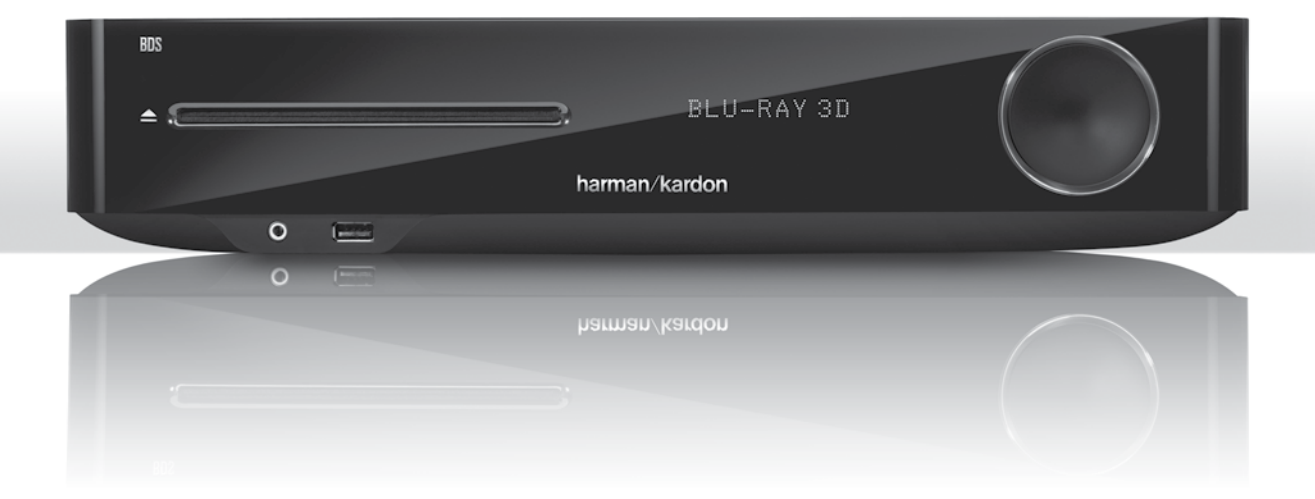

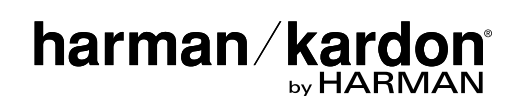

## Hartelijk dank dat u voor een product van Harman Kardon<sup>®</sup> hebt gekozen!

Deze beknopte handleiding bevat alle informatie die u nodig hebt om uw nieuwe BDS Blu-ray Disc<sup>™</sup>-receiver aan te sluiten en in te stellen.

Teneinde natuurlijke hulpbronnen te besparen, hebben we geen gedrukte handleiding meegeleverd met uw BDS-receiver. Op onze website kunt u een handleiding vinden met complete informatie over het gebruik van alle functies van uw nieuwe Blu-ray Disc-receiver. Ga naar www.harmankardon.com en download de *handleiding van de BDS Blu-ray Disc-receiver*.

Uw BDS-receiver is zodanig ontworpen dat deze compatibel is met de regiobeheergegevens die in gecodeerde vorm op de meeste Blu-ray Discen DVD-opnamen zijn vastgelegd. Uw receiver speelt alleen discs af die de regiocode bevatten van het gebied waar uw receiver is verzonden en het beoogde verkoopgebied:

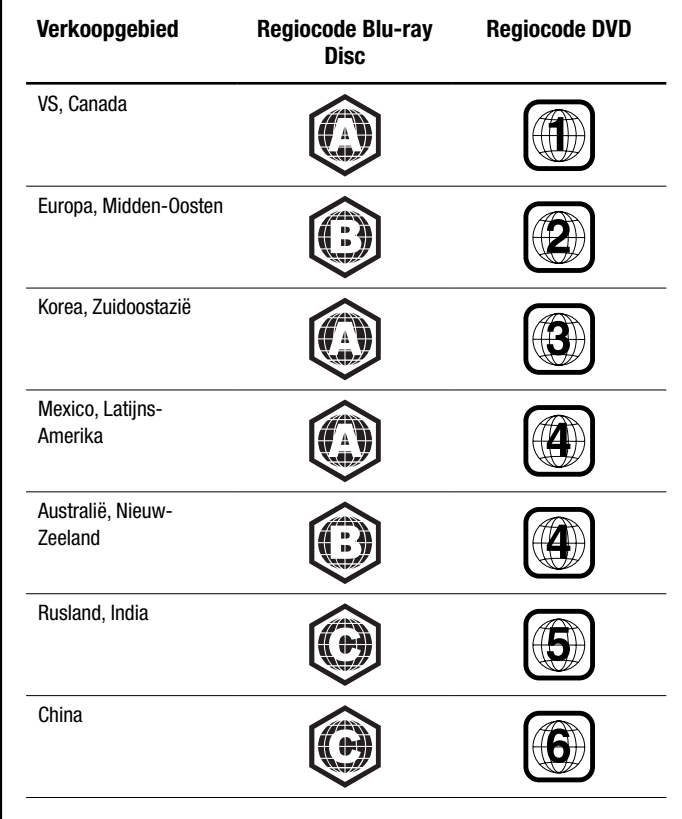

Zo spelen bijvoorbeeld BDS-receivers die zijn verzonden naar en worden verkocht in de VS alleen Blu-ray Discs af die regiocode A bevatten en DVD-discs die regiocode 1 bevatten.

## Aansluitingen

#### De luidsprekers aansluiten

VOORZICHTIG: Voordat u kabels of snoeren op de BDS-receiver aansluit, moet u ervoor zorgen dat de voedingskabel is losgekoppeld van de receiver en dat de stekker uit het stopcontact is verwijderd. Als u de luidsprekers aansluit terwijl uw receiver op het stopcontact is aangesloten en is ingeschakeld, kan dat leiden tot beschadiging van uw luidsprekers.

Uw BDS-receiver is uitgerust met bananenstekkers voor de luidsprekers die van een kleurcode zijn voorzien die overeenkomt met de kleuren van de luidsprekeraansluitingen van de BDS:

#### BDS 275/BDS 277

| wit   | linkerkanaal (+)    |  |
|-------|---------------------|--|
| rood  | rechterkanaal (+)   |  |
| zwart | () op beide kanalen |  |

#### BDS 575/BDS 577

| wit   | linksvoor (+)       |  |
|-------|---------------------|--|
| rood  | rechtsvoor (+)      |  |
| blauw | surround links (+)  |  |
| grijs | surround rechts (+) |  |
| groen | center (+)          |  |
| zwart | (–) op alle kanalen |  |

De meeste luidsprekers maken gebruik van de kleur rood om de (+) aansluiting aan te geven en van de kleur zwart om de (-) aansluiting aan te geven. Zorg ervoor dat u elke luidspreker op dezelfde wijze aansluit: (+) op de luidspreker op (+) op de receiver en (-) op de luidspreker op (-) op de receiver. Het foutief aansluiten van een of meer luidsprekers kan leiden tot een afgezwakt geluid, een zwak basgeluid en een gebrekkige stereoweergave.

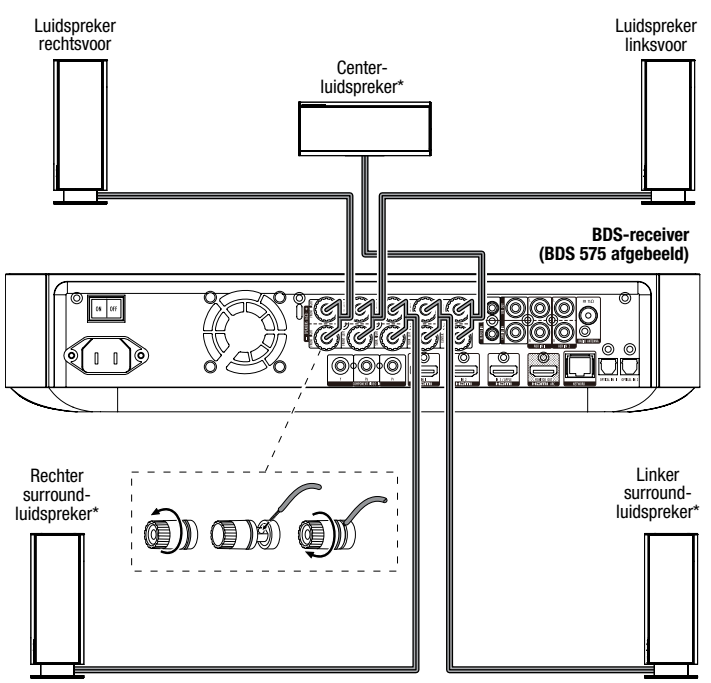

\* Uitsluitend gebruikt met de BDS 575/BDS 577-receiver

BELANGRIJK: Zorg ervoor dat de onbedekte plus- (+) en mindraden (-) niet in aanraking komen met elkaar of met enig metalen voorwerp op het achterpaneel van de BDS-receiver. Wanneer draden elkaar aanraken, kan dat kortsluiting veroorzaken en leiden tot beschadiging van de BDS-receiver.

#### De subwoofer aansluiten

BELANGRIJK: Steek de stekker van het netsnoer van de subwoofer nu nog niet in het stopcontact.

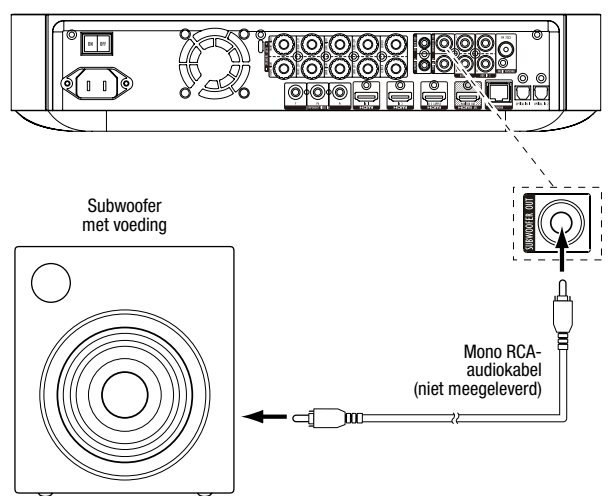

### De radioantenne aansluiten

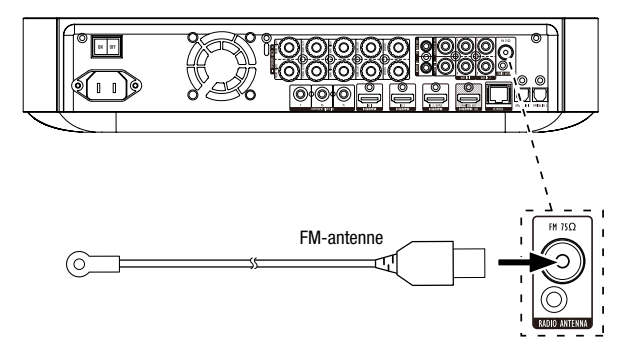

## Een televisie of beeldscherm aansluiten

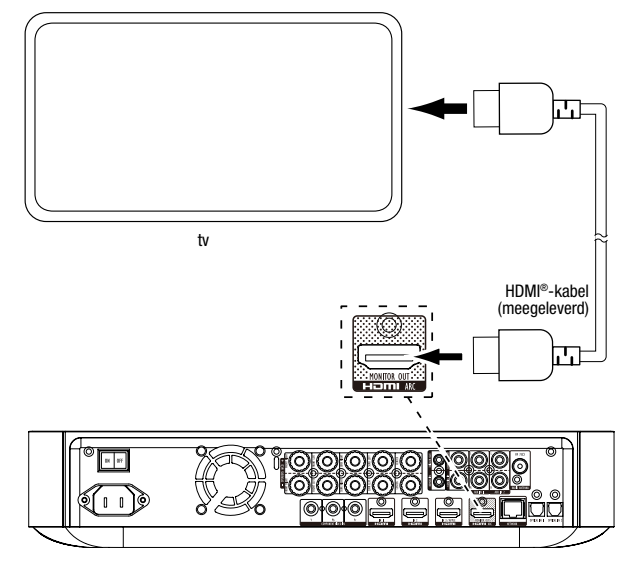

**OPMERKING:** Als uw tv het HDMI-audioretourkanaal (Audio Return Channel) ondersteunt en u digitale tv-kanalen bekijkt via de ingebouwde tuner van uw tv of als er al andere bronnen rechtstreeks op uw tv zijn aangesloten, kunt u hun geluid uitvoeren via de BDSreceiver met behulp van het audioretourkanaal van de HDMI-beeldschermuitgang en zijn er geen extra verbindingen met de receiver vereist.

## Verbinding maken met uw bedrade thuisnetwerk

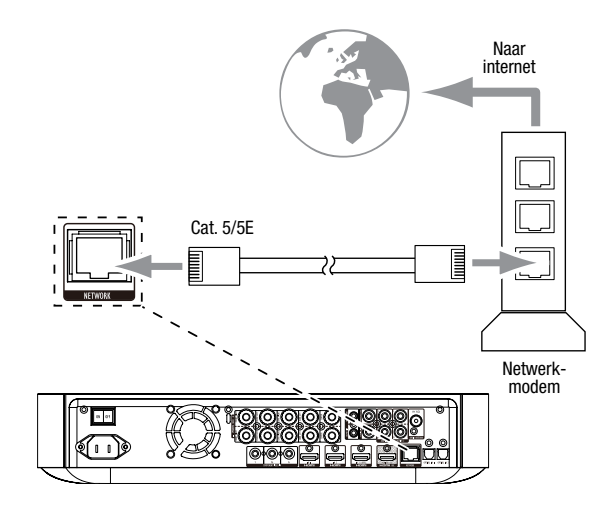

## Uw HDMI®-bronapparaten aansluiten

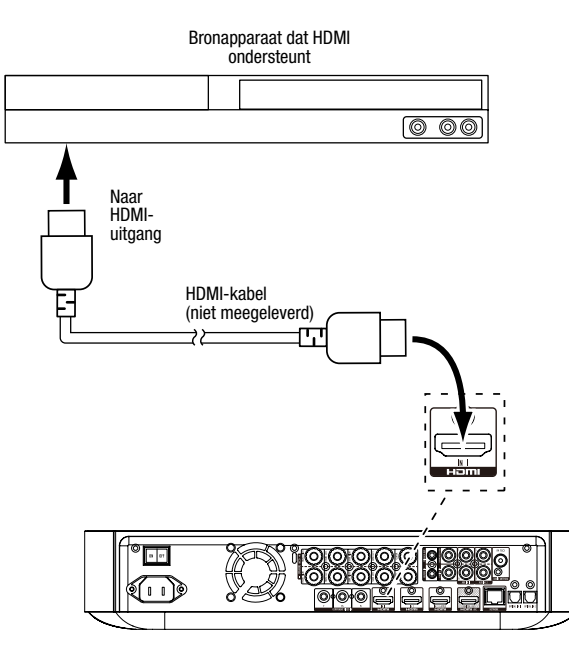

### Uw Component video-bronapparaat aansluiten

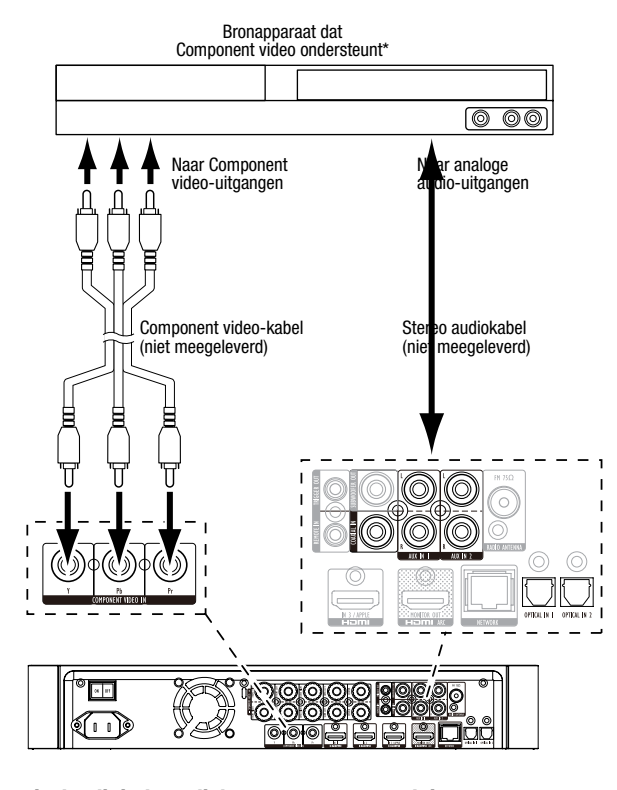

## Uw optische digitale audiobronapparaten aansluiten

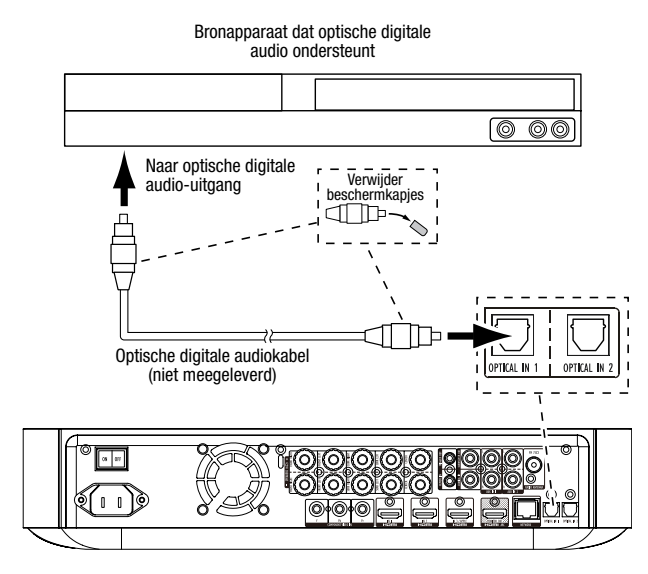

### Uw coaxiale digitale audiobronapparaten aansluiten

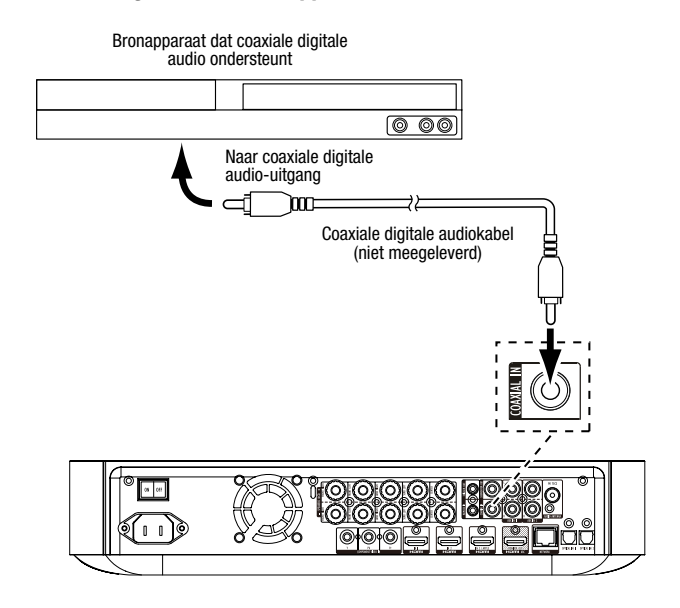

## Uw analoge audiobronapparaten aansluiten

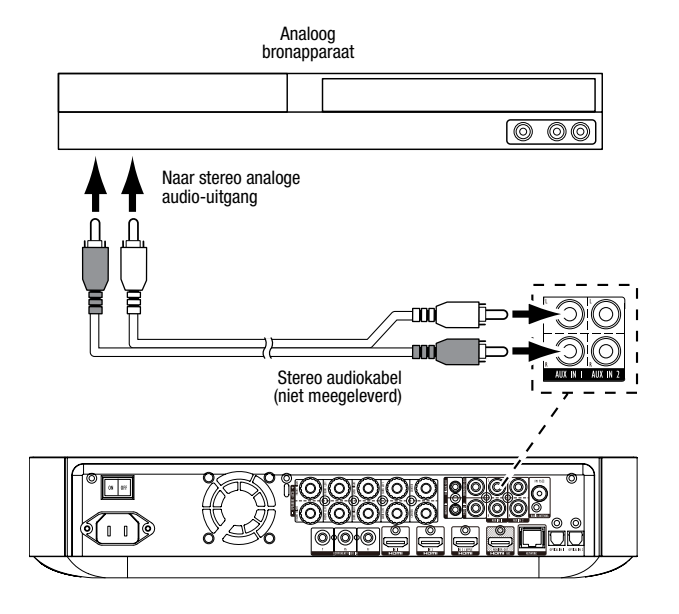

## De netspanning aansluiten

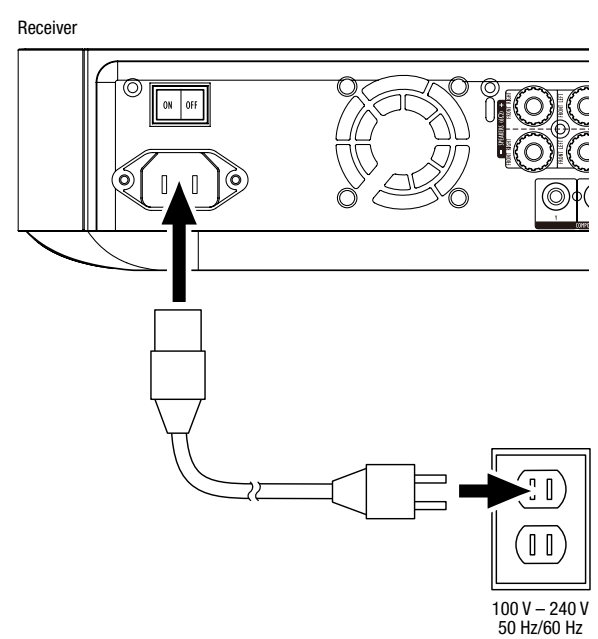

## De receiver instellen

## De batterijen in de afstandsbediening plaatsen

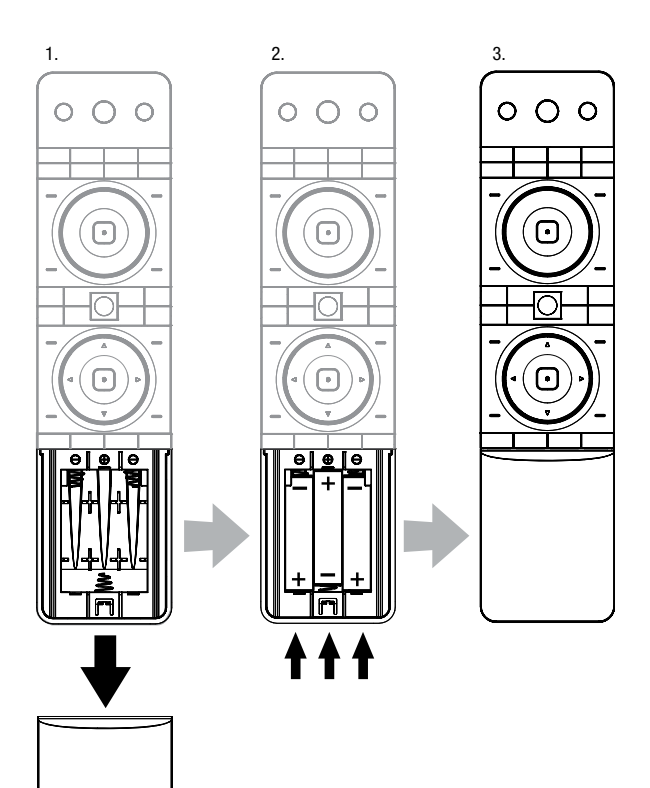

## De receiver inschakelen

Plaats de hoofdschakelaar van de receiver in de stand "On" (Aan).

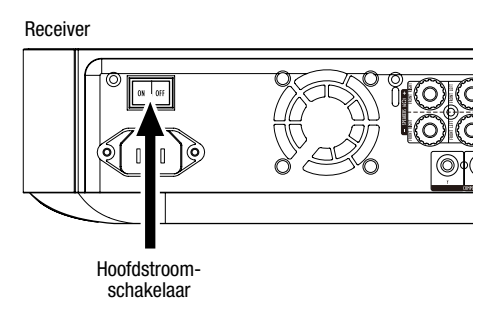

U kunt de receiver instellen door met de afstandsbediening door de schermmenu's te navigeren en de gewenste opties te kiezen.

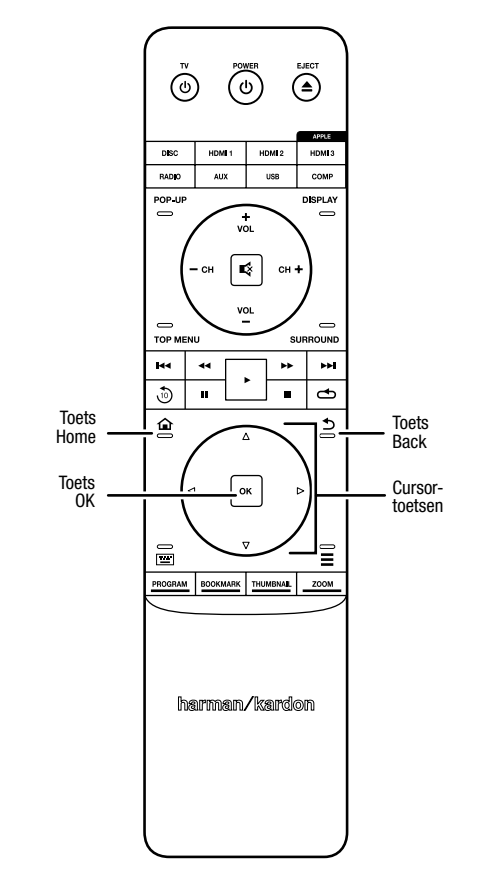

- Gebruik de cursortoetsen voor omhoog/omlaag om de menulijst te doorlopen. Wanneer een item is gemarkeerd, wordt er een rand om het desbetreffende item weergegeven.
- U kunt een gemarkeerd item selecteren door op de toets OK te drukken. Het scherm wordt gewijzigd op basis van uw selectie.
- U kunt teruggaan naar het vorige scherm door op de toets Back te drukken.

# **Beginconfiguratie**

Als u uw BDS-receiver voor het eerst inschakelt, worden in het schermmenu de schermen voor eerste installatie (Initial Setup) weergegeven. Op het eerste scherm kunt u de taal instellen die u wilt gebruiken op de BDS-receiver.

| Initial Setup                               | Step 1/5 |
|---------------------------------------------|----------|
| Please select which language you would like | English  |
| the BDS menus to appear.                    | Español  |
|                                             | Français |
|                                             | Deutsch  |
|                                             | Italiano |
|                                             | Руский   |
|                                             | OK Next  |

Druk op de toets OK om het inleidingsscherm van Initial Setup te openen.

| Initial Setup                                                                                                    | Step 2/5 |
|----------------------------------------------------------------------------------------------------|----------|
| Welcome. Thanks for choosing Harman Kardon BDS.<br>The following steps will ensure you get the best<br>performance from your new system.<br>You can adjust any of these settings later and review<br>advanced user settings by selecting 'Settings' from<br>the BDS Home Menu. |          |
| He Previous                                                                                                    | OK Next  |

Druk op de toets OK om het scherm voor de tv-resolutie van Initial Setup weer te geven.

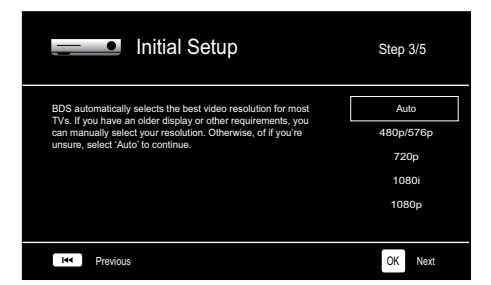

Nadat u de resolutie van uw tv hebt geselecteerd, drukt u op de toets OK. Het scherm voor de beeldverhouding van Initial Setup wordt weergegeven.

| Initial Setup                                                                                                    | Step 4/5                                              |  |  |
|----------------------------------------------------------------------------------------------------|-------------------------------------------------------|--|--|
| Select the best aspect ratio for BDS to use with your TV.<br>The most common option is 'Auto' (6.9 Full, Consult the<br>owner's manual for additional details. | Auto/16 : 9 Full<br>16 : 9 Normal<br>4 : 3 Pan & Scan |  |  |
| ire Previous                                                                                                    | 4 : 3 Letterbox                                       |  |  |

Nadat u de beeldverhouding hebt geselecteerd die het beste bij uw tv past, drukt u op de toets OK. Het scherm voor luidsprekerpakketten van Initial Setup wordt nu weergegeven.

| Initial S                                                                                                    | Setup    | Step 5/5                                                          |
|----------------------------------------------------------------------------------------------------|----------|-------------------------------------------------------------------|
| Select the speaker package<br>you are using with BDS.<br>This will enable processing<br>in the BDS that maximizes<br>your system. | HCTS 2md | HKTS 2mkli<br>HKTS 200<br>HKTS 9<br>HKTS 16<br>HKTS 30<br>HKTS 60 |
| H4 Previous                                                                                                    |          | OK Next                                                           |

Deze instelling maakt verwerking in de BDS-receiver mogelijk waardoor de audioprestaties van uw systeem worden geoptimaliseerd. Als u gebruikmaakt van een luidsprekerpakket van Harman Kardon met uw BDS-receiver, selecteert u het modelnummer hiervan in de lijst. Als u geen luidsprekerpakket van Harman Kardon gebruikt, selecteert u "Other".

Druk op de toets OK om uw instellingen op te slaan en druk er vervolgens opnieuw op om de schermen van Initial Setup te verlaten.

## De luidsprekers van uw receiver configureren

Voordat u de BDS-receiver gebruikt, moet u deze configureren voor gebruik met uw specifieke luidsprekersysteem. Het EZSet/EQ<sup>™</sup>-systeem van de BDS-receiver maakt gebruik van de meegeleverde EzSet/EQ-microfoon om deze belangrijke stap automatisch uit te voeren. Voordat u begint, moet u controleren of de luidsprekers op de juiste wijze op de BDS-receiver zijn aangesloten. BELANGRIJK: Druk op de input-toets "Disc" van de afstandsbediening voordat u de EZ Set/EQ-procedure gaat uitvoeren. De EZ Set/ EQ-procedure is alleen beschikbaar als Disc is geselecteerd als input.

1. Sluit de meegeleverde EzSet/EQ-microfoon aan op de hoofdtelefoonaansluiting op de BDS-receiver.

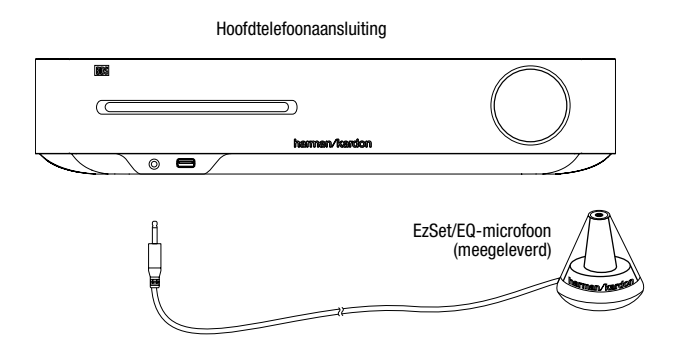

- 2. Plaats de microfoon op oorhoogte in uw favoriete luisterpositie.
- 3. Druk op de toets Home op de afstandsbediening. Het scherm Home Menu van de receiver wordt weergegeven op de tv.

|          | Home Menu |                          |
|----------|-----------|--------------------------|
| 3        | DLNA      |                          |
| *        | Bluetooth |                          |
| Too fate | YouTube   |                          |
| P        | Pandora   |                          |
| $\sim$   | Picasa    | Type: DLNA               |
| Ð        | FM Radio  |                          |
| 01 / 10  |           | OPTIONS Option HOME EXIL |

 Gebruik de cursortoetsen en toets OK om instellingen te markeren en selecteren. Het menu System Settings wordt weergegeven.

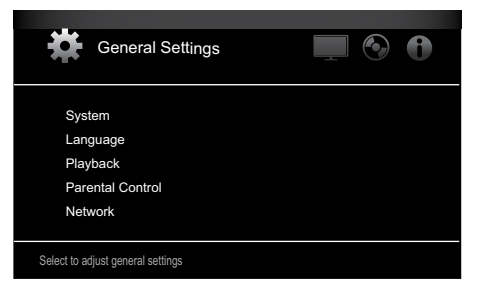

 Gebruik de cursortoets voor rechts om Audio Settings te selecteren, gebruik vervolgens de cursortoets voor omlaag om Speaker Settings te selecteren. Het scherm Speaker Settings wordt weergegeven.

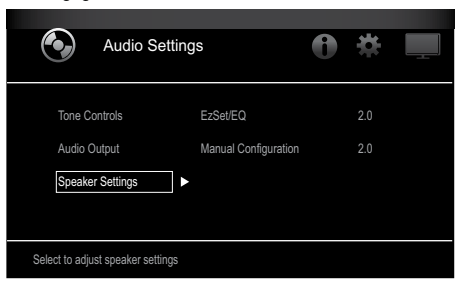

Druk op de cursortoets voor rechts om EzSet/EQ te selecteren en gebruik vervolgens de cursortoetsen om de configuratie van uw luidsprekersysteem te selecteren.

| Audio Setti                                       | ngs                              | 0              | ÷                        |           |
|---------------------------------------------------|----------------------------------|----------------|--------------------------|-----------|
| Tone Controls<br>Audio Output<br>Speaker Settings | EzSet/EQ<br>Manual Configuration |                | Off<br>2.0<br>2.1<br>3.1 |           |
| The EzSet/EQ automatic setup can                  | calibrate the BDS system a       | ◄<br>nd config | 5.1<br>ure the loud      | Ispeakers |

7. Druk op de toets OK, druk opnieuw op de toets OK om Continue te selecteren in het vak EzSet/EQ (Automatic Setup) dat wordt weergegeven.

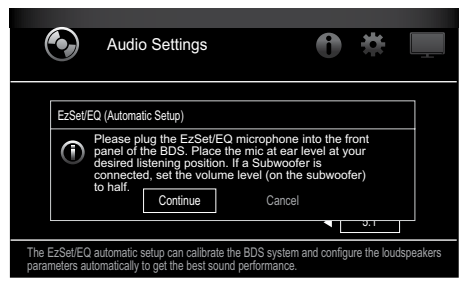

 Zorg ervoor dat u geen geluid maakt, terwijl het testgeluid via de luidsprekers wordt afgespeeld. Terwijl het testgeluid van de ene luidspreker naar een andere verspringt, wordt op het scherm weergegeven welke luidspreker wordt getest.

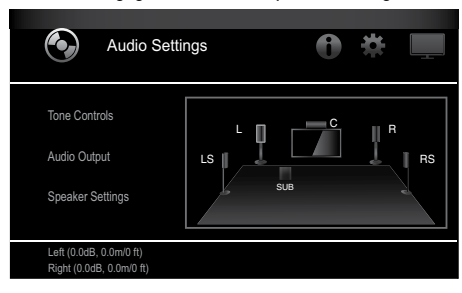

9. Wanneer de testprocedure is voltooid, wordt het bericht "Testing..." op het scherm vervangen door het bericht "All test done!"

10. Druk op de toets Back om de EzSet/EQ-testprocedure af te sluiten.

**OPMERKING:** Als de test mislukt, wordt het bericht "Testing..." op het scherm vervangen door het bericht "EzSet/EQ failed. Make sure all speakers are connected and the room is quiet then try again." Druk op de toets Back, controleer of alle luidsprekers correct zijn aangesloten en voer de test opnieuw uit vanaf stap 6. Zorg ervoor dat de ruimte stil blijft gedurende de test.

## De BDS-receiver gebruiken

Druk op de afstandbediening op de toets Home om het scherm Home Menu weer te geven:

|        | Home Menu |                         |
|--------|-----------|-------------------------|
| 3      | DLNA      |                         |
| *      | Bluetooth |                         |
| Yes    | YouTube   |                         |
| P      | Pandora   |                         |
| $\sim$ | Picasa    | Type: DLNA              |
| á      | FM Radio  |                         |
| 01/10  |           | OPTIONS Option HOME Ext |

De beschikbare bronnen worden aan de linkerkant weergegeven. Als een disc in de ingebouwde disc-sleuf van de receiver is geplaatst, wordt deze in de lijst weergegeven als "Blu-ray Disc", "DVD Video", "CDDA" of "Data Disc" (CD-R-audio- of datadisc). Als u een USB-apparaat in de USB-poort van de receiver hebt geplaatst, wordt dit apparaat in de lijst weergegeven als "USB".

**OPMERKING:** Digitale en analoge audiobronnen die zijn verbonden met de optische digitale, coaxiale digitale en analoge ingangen op het achterpaneel van de receiver worden niet weergegeven in de lijst maar kunnen wel worden geselecteerd met de bronselectietoets "Aux" op de afstandsbediening (zie beneden).

Als u een bron in de lijst wilt selecteren, gebruikt u de cursortoetsen voor omhoog/omlaag om de gewenste bron te markeren en drukt u vervolgens op de toets OK om deze te selecteren.

U kunt ook bepaalde bronnen rechtstreeks selecteren door op de bijbehorende bronselectietoetsen op de afstandsbediening te drukken.

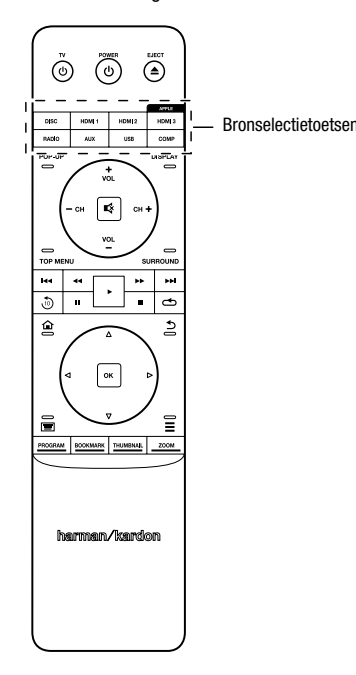

Voor volledige informatie over het gebruik van alle functies van uw BDS-systeem kunt u de *handleiding van de BDS 275/BDS 277/BDS 575/BDS 577 Blu-ray Disc™-receiver* downloaden van www.harmankardon.com.

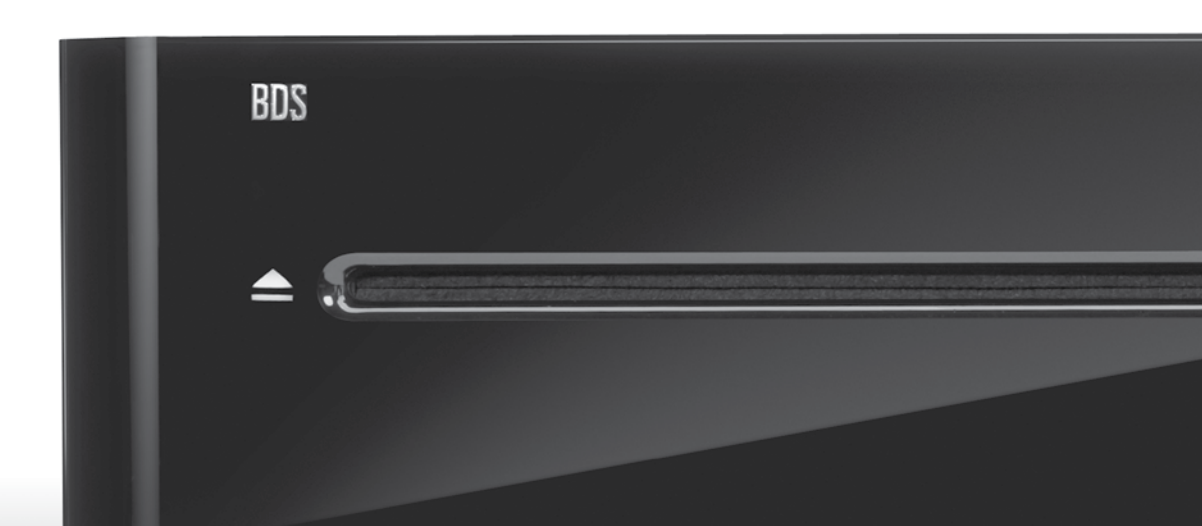

# HARMAN

HARMAN International Industries, Incorporated 8500 Balboa Boulevard, Northridge, CA 91329 VS 516.255.4545 (uitsluitend VS)

Gemaakt in de Volksrepubliek China

© 2012 HARMAN International Industries, Incorporated. Alle rechten voorbehouden.

Harman Kardon is een handelsmerk van HARMAN International Industries, Incorporated, dat is gedeponeerd in de Verenigde Staten en/of andere landen. EzSet/EQ is een handelsmerk van Harman International Industries, Incorporated. Blu-ray Disc en BD-Live zijn handelsmerken van de Blu-ray Disc Association. Het Bluetooth-woordmerk en -logo zijn gedeponeerde handelsmerken en eigendom van Bluetooth SIG, Inc., en het gebruik van deze merken door Harman International Industries, Incorporated, is onder licentie. DIVX: OVER DIVX VIDEO: DivX® is een digitale video-indeling die is vervaardigd door DivX, LLC, een dochteronderneming van Rovi Corporation. Dit is een officieel DivX Certified®-apparaat dat DivX-video afspeelt. Bezoek divx.com voor meer informatie en softwarehulpprogramma's voor het converteren van uw bestanden naar DivX-video. OVER DIVX® VIDEO-ON-DEMAND: Dit DivX Certified®-apparaat moet worden geregistreerd als u aangeschafte DivX Video-on-Demand-films (VOD) wilt afspelen. Als u uw registratiecode wilt aanvragen, gaat u naar de sectie DivX VOD in het instellingenmenu van uw apparaat. Ga naar vod.divx.com voor meer informatie over het voltooien van uw registratie. DivX®, DivX Certified® en de bijbehorende logo's zijn handelsmerken van Rovi Corporation of dochterondernemingen daarvan en worden onder licentie gebruikt. DivX Certified® voor het afspelen van DivX®-video tot HD 1080p, inclusief premium inhoud. DLNA®, het DLNA-logo en DLNA CERTIFIED® zijn handelsmerken, servicemerken of certificeringsmerken van de Digital Living Network Alliance. DOLBY DIGITAL PLUS TRUE-HD. Vervaardigd onder licentie van Dolby Laboratories. Dolby en het dubbele D-symbol zijn gedeponeerde handelsmerken van Dolby Laboratories. DTS DIGITAL SURROUND. Vervaardigd onder licentie onder Amerikaanse octrooinummers: 5,956,674; 5,974,380; 6,487,535 & andere in de V.S. en wereldwijd verstrekte octrooien & in behandeling. DTS, het symbool en DTS en het symbool samen zijn gedeponeerde handelsmerken en DTS Digital Surround en de DTS-logo's zijn handelsmerken van DTS, Inc. Onder producten wordt tevens software verstaan. © DTS, Inc. Alle rechten voorbehouden. HDMI, het HDMI-logo en High-Definition Multimedia Interface zijn gedeponeerde handelsmerken van HDMI Licensing LLC in de Verenigde Staten en andere landen. iPhone, iPod en iPad zijn handelsmerken van Apple Inc., gedeponeerd in de V.S. en andere landen. iPod, iPhone en iPad niet meegeleverd. "Made for iPod", "Made for iPhone" en "Made for iPad" betekent dat een elektronisch accessoire speciaal is ontworpen voor aansluiting op respectievelijk iPod, iPhone en iPad, en door de ontwikkelaar is gecertificeerd om aan de prestatienormen van Apple te voldoen. Apple is niet verantwoordelijk voor de werking van dit apparaat of het voldoen daarvan aan veiligheids- en andere regelgeving. Houd er rekening mee dat het gebruik van dit accessoire op een iPod, iPhone of iPad van invloed kan zijn op de draadloze communicatie. Java, Java Powered en het logo met het dampende kopje Java-koffie zijn handelsmerken of gedeponeerde handelsmerken van Sun Microsystems, Inc., of haar dochterondernemingen in de Verenigde Staten en andere landen. Microsoft, Windows en Windows Media zijn gedeponeerde handelsmerken van Microsoft Corporation in de Verenigde Staten en andere landen.

Pandora is een gedeponeerd handelsmerk van Pandora Media, Inc.

Picasa is een handelsmerk van Google Inc.

Het Wi-Fi CERTIFIED-logo is een certificeringsmerk van de Wi-Fi Alliance.

WMA (Windows Media Audio) is een bedrijfseigen bestandsindeling die werd ontwikkeld door Microsoft. Dit product bevat technologie voor copyrightbescherming die wordt beschermd door Amerikaanse octrooien en andere intellectuele eigendomsrechten van Rovi Corporation. Reverse engineering en disassemblage zijn verboden.

YouTube is een handelsmerk van Google, Inc.

Functies, specificaties en vormgeving kunnen zonder kennisgeving worden gewijzigd.

Onderdeelnr. 950-0466-001, Rev. A

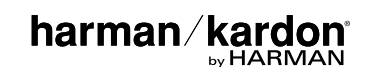